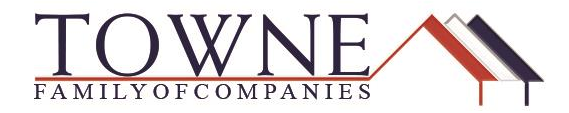

### HOW TO: Fix errors when importing a Fannie 3.2 file

Due to recent changes to HMDA information in 2018, many Lending Operating Systems' [LOS] software updates are causing conflicts in the formatting of the Fannie 3.2 files. Because of this, users are receiving errors when uploading to TPO Connect.

Follow the steps below to update the 3.2 file and import your loan successfully to TPO Connect.

# Here are Examples of the Error Messages you may receive when there is a error related to the HMDA Data.

**An error occurred:** Bad Request – Index and length must refer to a location within the string. Parameter name: length

#### Unable to Import FNM Loan File.

| Register Wholesale Lo<br>Import Loan Data | An error occured Bad Request - Index and length must refer to a location within the string. | ×    | Register Wholesale Loc<br>Import Loan Data F | Unable to Import FNM Io<br>File | an          |
|-------------------------------------------|---------------------------------------------------------------------------------------------|------|----------------------------------------------|---------------------------------|-------------|
| <b>J</b>                                  | Parameter name: length                                                                      |      |                                              | C Smith2.fnm 7293k null Jam     | eel Abdo    |
|                                           | C Drop Here to Upload or Click to Browse                                                    |      |                                              | C Drop Here to Upload or Clic   | (10 Browse  |
| Back                                      | Cancel                                                                                      | Next | Back                                         |                                 | Cancel Next |

Step 1:

Open your Fannie 3.2 file using the Notepad application.

a. Right-Mouse click on the file and select "Open with..."

| ~ Recen          | t files (20) – |                            |   |
|------------------|----------------|----------------------------|---|
| w                | Job Aid Temp   |                            |   |
|                  | CalyxErro      | Onon                       | 1 |
|                  | Uploading      | Remove from Quick access   |   |
| 7                | Uploading      | Scan for Viruses           |   |
| W                | Uploading      | Open with                  | 1 |
| 7                | Uploading      | ' Always available offline | 1 |
|                  | ZZIVIr. Fitzi  | Sync >                     |   |
| ×                | Blank Allo     | Restore previous versions  |   |
|                  | 77-builder -   | Send to >                  |   |
| -                | Loan Scer      | Сору                       |   |
|                  | Loan Scer      | Create shortcut            |   |
| -                | jkhklpdf.p     | Open file location         |   |
| <b>735</b><br>2. | Bulletin_1     | Properties                 |   |

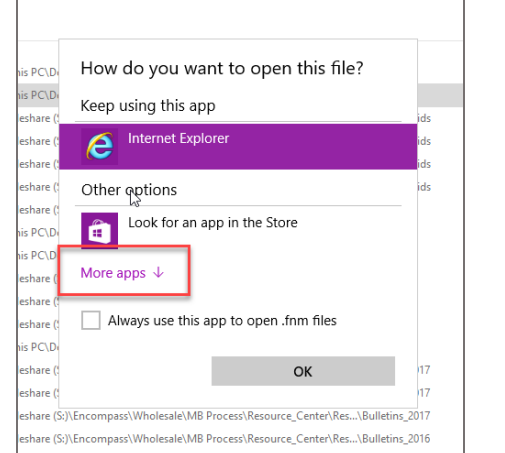

b. If you cannot select Notepad to open the file, choose "More Apps".

c. Select the Notepad application and click "OK".

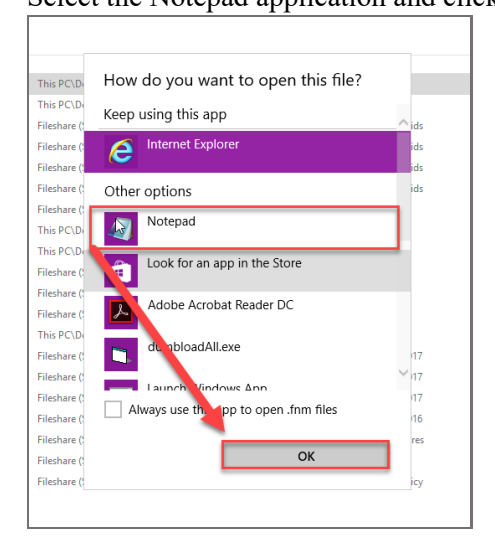

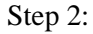

#### The Fannie 3.2 data will appear Notepad application.

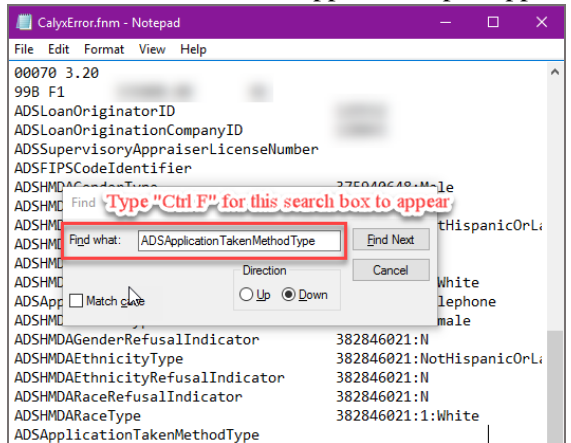

Step 3:Search for the following [using "Ctrl - F"]: ADSADS, which will take you to theHMDA section of the Fannie 3.2 data.

Encompass How To – Fixing Error when importing a Fannie 3.2

## **TPO Connect - Fixing Errors when importing Fannie 3.2 file**

#### Step 4:

Look for duplicate entries and blank entries.

In the example below, the designation for "Application Taken By" is showing twice. First with the correct information; the other instance with a blank entry.

| //////////////////////////////////////     | – 🗆 X                     |
|--------------------------------------------|---------------------------|
| File Hit Format View Help                  |                           |
| 00070 3.20                                 | ^                         |
| 99B F1 335000.00 0                         | 1                         |
| ADSLoanOriginatorID                        | 129552                    |
| ADSLoanOriginationCompanyID                | 128043                    |
| ADSSupervisoryAppraiserLicens              | eNumber                   |
| ADSFIPSCodeIdentifier                      |                           |
| ADSHMDAGenderType                          | 375940648:Male            |
| ADSHMDAGenderRefusalIndicator              | 375940648:N               |
| ADSHMDAEthnicityType                       | 375940648:NotHispanicOrL: |
| ADSHMDAEthnicityRefusalIndica              | tor 375940648:N           |
| ADSHMDARaceRefusalIndicator                | 375940648:N               |
| ADSHMDARaceType                            | 375940648·1·White         |
| ADSApplicationTakenMethodType              | 375940648:Telephone       |
| ADSHMDAGenderlype                          | 382846021:Female          |
| ADSHMDAGenderRefusalIndicator              | 382846021:N               |
| ADSHMDAEthnicityType                       | 382846021:NotHispanicOrL: |
| ADSHMDAEthnicityRefusalIndica <sup>-</sup> | tor 382846021:N           |
| ADSHMDARaceRefusalIndicator                | 382846021:N               |
| ADSHMDARaceType                            | 382846021:1:White         |
| ADSApplicationTakenMethodType              |                           |
| 00011 3.20                                 |                           |
| LNC1 01 N                                  | N                         |
| PID                                        |                           |
| PCH360                                     |                           |
| 00020 3.20                                 | ×                         |
| <                                          | > .:                      |

#### Step 5:

Delete any blank lines and save the changes to the Fannie 3.2 file.

|                                  | CalyxError.fnm - I            | Notepad   |                           | - 0                   | ×     |   |  |  |
|----------------------------------|-------------------------------|-----------|---------------------------|-----------------------|-------|---|--|--|
| File                             | Edit Format                   | View Help |                           |                       |       |   |  |  |
| _                                | New                           | Ctrl+N    | licenseNumber             |                       |       | ^ |  |  |
|                                  | Open                          | Ctrl+O    |                           |                       |       |   |  |  |
|                                  | Save                          | Ctrl+S    |                           | 375940648:Male        |       |   |  |  |
|                                  | <b>c</b>                      | N         | icator                    | 375940648:N           |       |   |  |  |
|                                  | Save As                       | ÷.        |                           | 375940648:NotHispanic | :OrLi |   |  |  |
|                                  | Page Setup                    |           | Indicator                 | 375940648:N           |       |   |  |  |
|                                  | n uge betapin                 |           | ator                      | 375940648:N           |       |   |  |  |
|                                  | Print                         | Ctrl+P    |                           | 375940648:1:White     |       |   |  |  |
|                                  | Exit                          |           | odType                    | 375940648:Telephone   |       |   |  |  |
| AUS                              | Ausnnuagender Type            |           |                           | 382846021:Female      |       |   |  |  |
| ADS                              | ADSHMDAGenderRefusalIndicator |           |                           | 382846021:N           |       |   |  |  |
| ADSHMDAEthnicityType             |                               |           | 382846021:NotHispanicOrL≀ |                       |       |   |  |  |
| ADSHMDAEthnicityRefusalIndicator |                               |           | 382846021:N               |                       |       |   |  |  |
| ADSHMDARaceRefusalIndicator      |                               |           | 382846021:N               |                       |       |   |  |  |
| ADSHMDARaceType                  |                               |           | 382846021:1:White         |                       |       |   |  |  |
| 000                              | 11 3.20                       |           |                           |                       | - 1   |   |  |  |
| LNC                              | 1 01                          |           | N                         | N                     |       |   |  |  |
| PID                              |                               |           |                           |                       | _     |   |  |  |

Note: Be sure to save your file with a .FNM file extension and not .TXT

Step 7:

Create a New Loan in TPO Connect using the Revised Fannie 3.2 File.

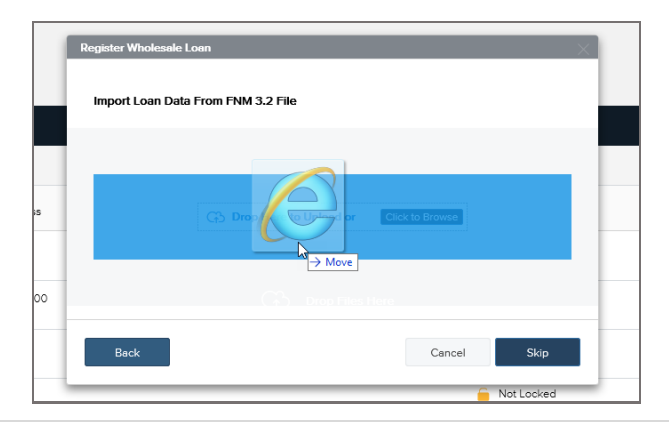

Encompass How To – Fixing Error when importing a Fannie 3.2

3 | Page

### **TPO Connect - Fixing Errors when importing Fannie 3.2 file**

#### Step 8:

After confirming the Fannie 3.2 was uploaded successfully, click "Next".

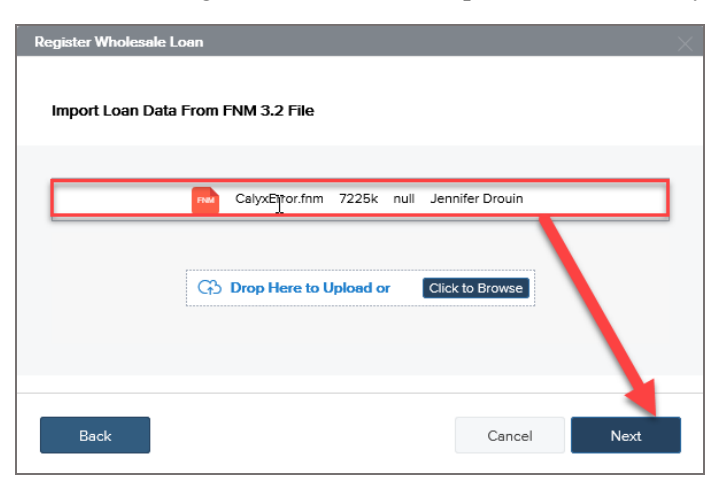

#### Step 9:

Your loan data will appear in a new loan file for you to "Register".

| TOWNE WHOLESALE                                                                     |                                                                                                    |          |   |                        |            | CONTACT US | Jennifer Dro |
|-------------------------------------------------------------------------------------|----------------------------------------------------------------------------------------------------|----------|---|------------------------|------------|------------|--------------|
| WELCOME PIPELINE ADD NEW LOAN                                                       | SCENARIOS RESOURCES $\sim$                                                                                                    |          |   |                        |            |            |              |
| Loan Number - Loan Type: - Rate: -<br>Total Loan Amt: - Loan Purpose: - LTV/CLTV: - |                                                                                                    |          |   |                        |            |            |              |
|                                                                                     | 1000 (1 1 1 1 1 1                                                                                                    |          |   |                        |            |            |              |
| 1003                                                                                | 1003 / Loan Intermation Select Borower Pair                                                                                                    |          |   |                        |            |            |              |
| Losn Info                                                                           | (f) - Edit                                                                                                    |          |   |                        |            | Register   | Next         |
| Borrower Info<br>Employer History                                                   |                                                                                                    |          |   |                        |            |            |              |
| Income & Expenses                                                                   | The income / assets of a person other than the Borrower will be used.           The income / assets of the Borrower's socuse will not be used. |          |   |                        |            |            |              |
| Assets & Liabilities<br>Transaction Details                                         | Jahong Doub                                                                                                    |          |   |                        |            |            |              |
| Information for Government Monitoring                                               | I. Types of Mortgage and Terms of                                                                                                    | Loan     |   |                        |            |            |              |
| Comments                                                                            | Base Loan Amount                                                                                                    | \$       |   | Sec. 1973              |            |            |              |
|                                                                                     | Lien Position                                                                                                    | frag     |   |                        |            |            |              |
|                                                                                     | Sub Financing                                                                                                    | C ma 🔹 🗰 |   | Propagation of Provide | dance from |            | -            |
| A asusmana                                                                          | Loss Type                                                                                                    | VA       | • | MI Coverage            |            | %          |              |

NOTE: Contact your IT Department to see if they control this setting for all users with an Internet Explorer Group Policy. If it is controlled by your IT Department, you will need to redo the previous steps each time you log into your computer, or receive a Group Policy update until the setting is changed on a companywide level.